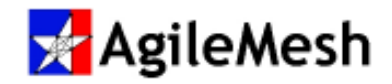

# User's Guide

|                                                                                                    | Second and the second                                                                                                    |                                                                                   |                                              |       |             |          |            |   |
|----------------------------------------------------------------------------------------------------|----------------------------------------------------------------------------------------------------|-----------------------------------------------------------------------------------|----------------------------------------------|-------|-------------|----------|------------|---|
| Update ZipFile:                                                                                                    | C:\Users\Dennis K S                                                                                                    | Smith\Deskt                                                                       | op\G2\AgileMes                               | h_G2_ | R3_00.zip   |          |            |   |
| Update:                                                                                                    | Kernel & Root FS                                                                                                    |                                                                                   |                                              |       | Channel M   | 1ap 🔲 Fe | ature File |   |
| Channel Map:                                                                                                    |                                                                                                    |                                                                                   |                                              |       |             |          |            |   |
| Feature File Dir:                                                                                                    | C:\Users\Dennis K                                                                                                    | Smith\Deskt                                                                       | ор                                           |       |             |          |            | * |
| User:                                                                                                    | admin                                                                                                    | Password:                                                                         | admin                                        | T     |             |          |            |   |
| Node:                                                                                                    | Node 2 👻                                                                                                    | Subnet:                                                                           | 192.168.119.7                                | •     | 192.168.119 | .12 Add  | iress      |   |
| Status<br>emperature: 49<br>lumber of Valid (                                                                                                    | Channels: '25'                                                                                                    |                                                                                   |                                              |       |             |          |            |   |
| Status<br>emperature: 49                                                                                                    |                                                                                                    |                                                                                   |                                              |       |             |          | 7.555      |   |
| Status<br>remperature: 49<br>Number of Valid (<br>/alid Channels: '0                                                                                                    | Channels: '25'<br>, 1, 2, 3, 4, 5, 6, 7, 8, 9,                                                                                                    | 10, 22, 23, 24                                                                    | 4, 25, 30, 31,                               |       |             |          |            |   |
| Status<br>emperature: 49<br>Jumber of Valid (<br>'alid Channels: '0,<br>32<br>Request file transf                                                                                                    | Channels: '25'<br>, 1, 2, 3, 4, 5, 6, 7, 8, 9,<br>, 33, 34, 50, 51, 97, 98,<br>er mode from node.                                                                                                    | 10, 22, 23, 24<br>99'                                                             | 4, 25, 30, 31,                               |       | ,           |          |            |   |
| Status<br>emperature: 49<br>Vumber of Valid (<br>/alid Channels: '0<br>32<br>Request file transfe<br>Beginning transfe<br>Jodate file: CAUs                                                                                        | Channels: '25'<br>, 1, 2, 3, 4, 5, 6, 7, 8, 9,<br>, 33, 34, 50, 51, 97, 98,<br>er mode from node.<br>rof 'Kernel' file.<br>ers\DENNIS_1\AppDa                                                                                                | 10, 22, 23, 24<br>99'                                                             | 4, 25, 30, 31,                               |       |             |          |            |   |
| Status<br>emperature: 49<br>Vumber of Valid (<br>/alid Channels: '0<br>32<br>Request file transf<br>Beginning transfe<br>Jpdate file: C:\Us<br>Jpdate file size:                                                                   | Channels: '25'<br>, 1, 2, 3, 4, 5, 6, 7, 8, 9,<br>, 33, 34, 50, 51, 97, 98,<br>er mode from node.<br>r of 'Kernel' file.<br>ers\DENNIS~1\AppDa<br>2305000 bytes, 2.251                                                                       | 10, 22, 23, 24<br>99'<br>ita\Local\Te<br>megabytes                                | 4, 25, 30, 31,<br>mp\uImage                  |       |             |          | 7946       |   |
| Status<br>Periperature: 49<br>Vumber of Valid (<br>/alid Channels: '0,<br>32<br>Request file transf<br>Beginning transfe<br>Jpdate file: C:\Us<br>Jpdate file size:<br>Fransfered size is:<br><b>Gernel Transfer</b>               | Channels: '25'<br>, 1, 2, 3, 4, 5, 6, 7, 8, 9,<br>, 33, 34, 50, 51, 97, 98,<br>er mode from node.<br>r of 'Kernel' file.<br>ers\DENNIS~1\AppDa<br>2305000 bytes, 2.251<br>2305000                                                            | 10, 22, 23, 24<br>99'<br>ata\Local\Te<br>megabytes                                | 4, 25, 30, 31,<br>mp\uImage                  |       |             |          |            |   |
| Status<br>remperature: 49<br>Vumber of Valid (<br>/alid Channels: '0<br>32<br>Request file transf<br>Beginning transfe<br>Update file: C:\Us<br>Update file size:<br>Fransfered size is:<br>Cernel Transfer (<br>Beginning transfe | Channels: '25'<br>, 1, 2, 3, 4, 5, 6, 7, 8, 9,<br>, 33, 34, 50, 51, 97, 98,<br>er mode from node.<br>rof 'Kernel' file.<br>ers\DENNIS~1\AppDa<br>2305000 bytes, 2.251<br>2305000<br>completed<br>r of 'RootFS' file.                         | 10, 22, 23, 24<br>99'<br>sta\Local\Te<br>megabytes                                | 4, 25, 30, 31,<br>mp\uImage                  |       |             |          |            |   |
| Status<br>emperature: 49<br>Vumber of Valid (<br>/alid Channels: '0<br>32<br>Request file transfe<br>Jpdate file: C:\Us<br>Jpdate file size:<br>Transfered size is:<br>Cernel Transfer<br>Jpdate file: C:\Us<br>Jpdate file size:  | Channels: '25'<br>, 1, 2, 3, 4, 5, 6, 7, 8, 9,<br>, 33, 34, 50, 51, 97, 98,<br>er mode from node.<br>r of 'Kernel' file.<br>ers\DENNIS~1\AppDa<br>2305000<br>completed<br>r of 'RootFS' file.<br>ers\DENNIS~1\AppDa<br>15435897 bytes. 15.07 | 10, 22, 23, 24<br>99'<br>ata\Local\Te<br>megabytes<br>ata\Local\Te<br>44 megabyte | 4, 25, 30, 31,<br>mp\uImage<br>mp\agilefs.gz |       |             |          |            |   |

### Version 3.X

February 13, 2015 Document Rev 2.3

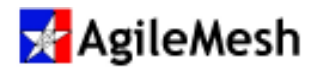

### **Table of Contents**

| Table of Contents2                            | 2 |
|-----------------------------------------------|---|
| Introduction                                  | 3 |
| Software Installation                         | 1 |
| Update Utility Overview                       | 7 |
| Update Node Software                          | 3 |
| Update Node Channel Map11                     | 1 |
| Update Node Features                          | 3 |
| Appendix 1 – AgileMesh Default IP Addresses15 | 5 |
| Appendix 2 – AgileMesh Default Channel Map19  | ) |

© 2015 AgileMesh, Inc. Reproduction in whole or in part without written permission is prohibited. All rights reserved. AgileMesh and the AgileMesh logo are trademarks of AgileMesh. All other trademarks are trademarks or registered trademarks of their respective owners.

The information in this document is for information only and subject to change without notice. While reasonable efforts have been made in the preparation of this document to assure its accuracy, AgileMesh assumes no liability resulting from errors or omissions in this document, or from the use of the information contained here. AgileMesh reserves the right to make changes or revisions in the product design or the product manual without reservation and without obligation to notify any person of such revisions and changes.

Printed in USA.

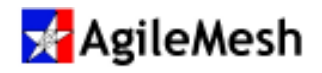

### Introduction

The AgileMesh Update Utility is used to:

- Update the software on an AgileMesh node
- Add or update the Channel Map
- Enable newly purchased features on an AgileMesh node
- Query a node for current software version
- Get the MAC address of a node
- Remotely reset a node

Channel Maps, Node Feature files and Node Software files are used when an Update is required. Example file names are listed below.

| File Type         | Example file name          |
|-------------------|----------------------------|
| Channel Map       | DEFAULT Channel Map.cmf    |
| Node Feature File | NodeFeatureFile_000060.nff |
| Node Software     | 3.1.zip                    |

A Channel Map file is used to set the radio transmit and receive frequency, the Mesh ID and the Mesh Password (encryption key) for each AgileMesh channel. There are 97 channels (0 to 96) that are user defined. All AgileMesh nodes are shipped with a default channel map file.

A Node Feature File is used to enable software features on a node that has been shipped to a customer. **IF** the underlying hardware supports the feature to be added, the feature can be enabled remotely by updating the Feature File. As an example, audio can be added to a node if the hardware shipped supports audio.

Node Software is a zip file that is given the name of the upgrade version (i.e. 3.1.zip). It is not necessary to un-zip the Node Software file.

The AgileMesh Update utility runs on Windows XP and Windows 7 operating systems.

Note: The AgileMesh Update utility must be run on the same subnet as AgileMesh nodes and will not operate through an AV3000 Network Bridge.

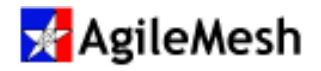

### **Software Installation**

#### Fact:

Use "Add/Remove Programs" in the Windows Control Panel to remove a previously installed version of the AgileMesh Update Utility before installing a newer version.

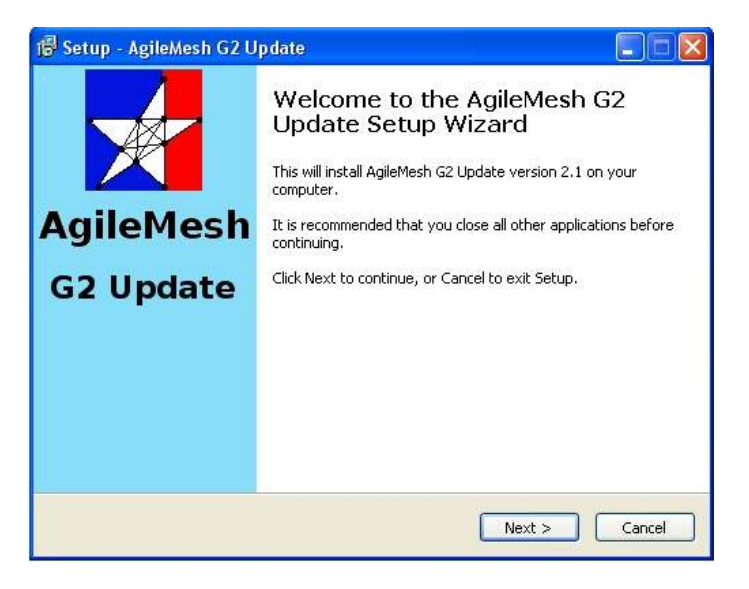

Use the AgileMesh Master Installer CD or download the AgileMesh G2 Installer from the AgileMesh website (Products  $\rightarrow$ Software  $\rightarrow$  login. (Contact AgileMesh to get a unique login and password.)

Double-click on the "AgileMesh G2 Installer 3.X ISO image " link to burn the image to a CD or double-click on the "AgileMesh G2 Installer 3.X" link to download a ZIP file.

Select "AgileMesh G2 Update 3.X" and click the "Next" button to start the install of the G2 Update application.

| 🗗 Setup - AgileMesh G2 Update                                                      |        |
|------------------------------------------------------------------------------------|--------|
| Select Destination Location<br>Where should AgileMesh G2 Update be installed?      |        |
| Setup will install AgileMesh G2 Update into the following folder.                  |        |
| To continue, click Next. If you would like to select a different folder, click Bro | wse.   |
|                                                                                    | owse   |
|                                                                                    |        |
|                                                                                    |        |
|                                                                                    |        |
| At least 5.4 MB of free disk space is required.                                    |        |
| < <u>B</u> ack Next >                                                              | Cancel |

Click the "Next" button to install the AgileMesh Update Utility in the default location (RECOMMENDED).

Click "Next" button

[Optionally, click on "Browse" to select the location to install the Viewer.]

Note: The default directory is recommended.

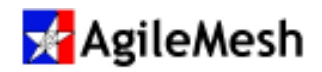

| Folder I | Exists 🛛 🕅                                                                                                    |
|----------|----------------------------------------------------------------------------------------------------|
| ?        | The folder:<br>C:\Program Files\AgileMesh<br>already exists. Would you like to install to that folder anyway? |

If other AgileMesh products were previously installed on this PC, this message may appear. Click the "Yes" button and proceed with the installation.

| 🖥 Setup - AgileMesh G2 Update                                                 |                                 |
|-------------------------------------------------------------------------------|---------------------------------|
| Select Start Menu Folder<br>Where should Setup place the program's shortcuts? |                                 |
| Setup will create the program's shortcuts in th                               | ne following Start Menu folder. |
| To continue, click Next. If you would like to select a dif                    | ferent folder, click Browse.    |
| Netros de la competencia.                                                     | DLowse                          |
|                                                                               |                                 |
|                                                                               |                                 |
|                                                                               |                                 |
|                                                                               |                                 |
| <u>B</u> ac                                                                   | k Next > Cancel                 |

Select the Start Menu Folder.

Note: The default folder is recommended

Click "Next >" button.

.

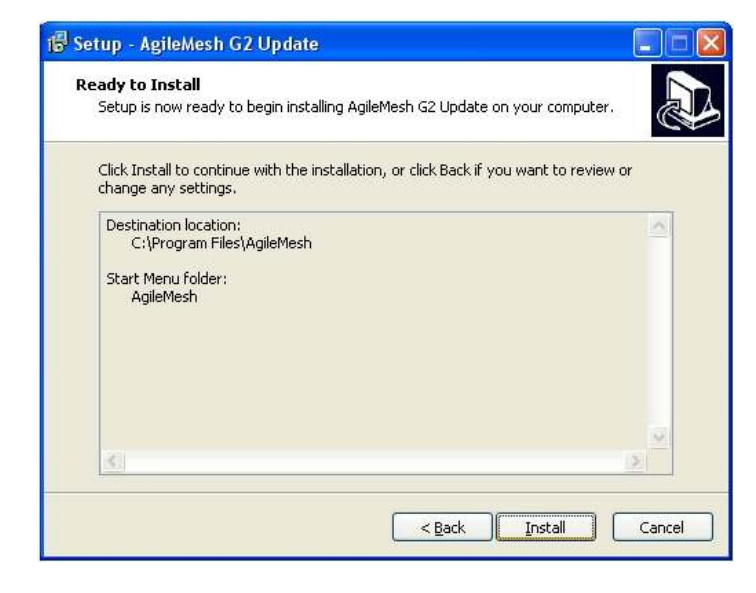

If the "Destination Location" and "Start Menu folder" are correct:

Click "Install"

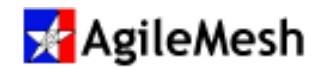

| Installing      |                     |                 |                    |         | Ē |
|-----------------|---------------------|-----------------|--------------------|---------|---|
| Please wait whi | e Setup installs Ag | ileMesh G2 Upda | ate on your comput | er.     | C |
| Creating shortc | uts                 |                 |                    |         |   |
| C:\Documents a  | and Settings\All Us | ers\Desktop\Agi | leMesh G2 Update   | 1.4.lnk |   |
|                 |                     |                 |                    |         | n |
| (               |                     |                 |                    |         | - |
|                 |                     |                 |                    |         |   |
|                 |                     |                 |                    |         |   |
|                 |                     |                 |                    |         |   |
|                 |                     |                 |                    |         |   |
|                 |                     |                 |                    |         |   |
|                 |                     |                 |                    |         |   |
|                 |                     |                 |                    |         |   |
|                 |                     |                 |                    |         |   |
|                 |                     |                 |                    |         |   |

Wait until the progress bar is completely filled (installation complete).

To cancel it, click "Cancel" button.

| 🕼 Setup - AgileMesh G2 U | pdate 📮 🗖 💹                                                                                                    |
|--------------------------|----------------------------------------------------------------------------------------------------|
| AgileMesh<br>G2 Update   | Completing the AgileMesh G2<br>Update Setup Wizard<br>Setup has finished installing AgileMesh G2 Update on your<br>computer. The application may be launched by selecting the<br>installed icons.<br>Click Finish to exit Setup. |
|                          | Einish                                                                                                    |

Installation is complete. Click the "Finish" button.

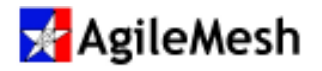

### **Update Utility Overview**

Descriptions of the check boxes and fields on the update application are listed below.

|                                      | Select the location of the            |
|--------------------------------------|---------------------------------------|
| Update ZipFile:                      | node software file used to            |
|                                      | update an AgileMesh node              |
| Update: Kernel & Root FS Channel Map | eature File Check the appropriate box |
|                                      | to update a node.                     |
|                                      | The default User name is              |
| User: admin Password: admin          | "admin", the default                  |
|                                      | password is "admin".                  |
| Nede 2                               | Select the node number of             |
| Node: Node2                          | the unit to be updated.               |
|                                      | Select the subnet on the              |
|                                      | PC connected to the unit to           |
| Subnet: 192.168.119.7 💌              | be updated. The default               |
|                                      | subnet of an AgileMesh                |
|                                      | node is 192.168.119.XX                |
| 103 150 113 13                       | The default node                      |
| 192.106.119.12 Address               | addresses are listed in               |
|                                      | Appendix 1.                           |
|                                      | The progress bar indicates            |
|                                      | the portion of the update             |
|                                      | completed.                            |
| Update                               | Click this button to start the        |
|                                      | update.                               |
|                                      | Click this button to display          |
| Query Node                           | the current Software and              |
|                                      | Firmware versions.                    |
| Reset Node                           | Click this button to reset the        |
|                                      | node.                                 |
| Abort                                | Click this button to stop the         |
|                                      | update.                               |
| Close                                | Close this application.               |

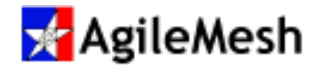

G2 Undate

### **Update Node Software**

Locate and double-click on the desktop icon for the AgileMesh Update Utility to bring up the application. No login or password is required.

| Update ZipFile:       C:\Users\Dennis K Smith\Desktop\G2\AgileMesh_G2_R3_00.zip         Update:       Kernel & Root FS         Channel Map:       Channel Map         Feature File Dir:       C:\Users\Dennis K Smith\Desktop         User:       admin         Node:       Node 2         Update       Query Node         Reset Node       Abo         Status       Status | Update Options    |                      |            |                 |       |             |        |        |        |
|----------------------------------------------------------------------------------------------------|-------------------|----------------------|------------|-----------------|-------|-------------|--------|--------|--------|
| Update: Channel & Root FS Channel Map Feature File Channel Map: Feature File Dir: C:\Users\Dennis K Smith\Desktop User: admin Password: admin Node: Node 2 V Subnet: 192.168.119.7 192.168.119.12 Address Update Query Node Reset Node Abo Status                                                                                                    | Update ZipFile:   | C:\Users\Dennis K Sr | mith\Deskt | top\G2\AgileMes | h_G2_ | R3_00.zip   |        |        |        |
| Channel Map:<br>Feature File Dir: C:\Users\Dennis K Smith\Desktop<br>User: admin Password: admin<br>Node: Node 2 		Subnet: 192.168.119.7 		192.168.119.12 Address<br>Update Query Node Reset Node Abo<br>Status                                                                                                    | Update:           | 🕅 Kernel & Root FS   |            |                 | [     | Channel N   | /lap 📗 | Featur | e File |
| Feature File Dir:       C:\Users\Dennis K Smith\Desktop         User:       admin         Node:       Node 2         Subnet:       192.168.119.7         Update       Query Node         Reset Node       Abo         Status       Status                                                                                                    | Channel Map:      |                      |            |                 |       |             |        |        |        |
| User: admin Password: admin<br>Node: Node 2 	Subnet: 192.168.119.7 	192.168.119.12 Address<br>Update Query Node Reset Node Abo                                                                                                    | Feature File Dir: | C:\Users\Dennis K Si | mith\Desk  | top             |       |             |        |        |        |
| Node:     Node 2     Subnet:     192.168.119.7     192.168.119.12     Address       Update     Query Node     Reset Node     Abo       Status     Status     Status     Status                                                                                                    | User:             | admin                | Password:  | admin           | -     |             |        |        |        |
| Vode: (Node: Address<br>Update Query Node Reset Node Abo                                                                                                    | N-J-              | Node 2               | C. L. a    | 192 168 119 7   | -     | 192,168,119 | .12    |        |        |
|                                                                                                    | Status            |                      |            |                 |       | 2002        |        |        |        |
|                                                                                                    | Status            |                      |            |                 |       | 2000        |        |        |        |
|                                                                                                    | Status            |                      |            |                 |       |             |        | 21172  |        |
| Start here                                                                                                    | Status            | tart here            |            |                 |       |             |        |        |        |
| Start here                                                                                                    | Status            | tart here            |            |                 |       |             |        | 202    |        |
| Start here                                                                                                    | Status            | tart here            |            |                 |       |             |        |        |        |

Connect a PC with the Update software application installed to the node that is to be updated. The PC should be on the same subnet as the AgileMesh node. The default subnet is 192.168.119.

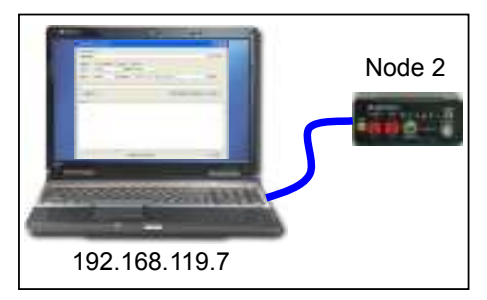

From the drop down menu, select the node number of the unit to be updated. Node: Node 2 -

Select the subnet on the attached PC that matches the subnet of the AgileMesh node to be updated. Appendix 1 list the default IP address for AgileMesh nodes. <u>Subnet:</u> 192.168.119.7

#### Note:

The AgileMesh node must have bridging enabled (default from the factory) to update. Browse to the Node IP address, login and select the "Network Settings" web page.

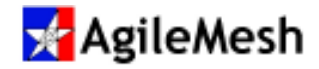

The default address of the node will be displayed for the selected node. 192.168.119.12 Address
On the "Update ZipFile:" line, click on the browse solution to select the location of the file to update on the AgileMesh node. Check the "Kernel and Root FS" to update the node software.

| Update: | 🔲 Kernel & Root FS | 📃 Channel Map 🛽 | Feature File |
|---------|--------------------|-----------------|--------------|
|---------|--------------------|-----------------|--------------|

Click on "Query Node" to read the current node Software version, Board Type, Channel Map Filename and Firmware version. See below.

| opdate Options                                                                                                    |                                                                                                    |                |                    |                |                   |          |
|----------------------------------------------------------------------------------------------------|----------------------------------------------------------------------------------------------------|----------------|--------------------|----------------|-------------------|----------|
| Update ZipFile:                                                                                                    | C:\Users\Dennis K S                                                                                                    | Smith\Deskt    | op\G2\AgileMesh_G2 | _R3_00.zip     |                   |          |
| Update:                                                                                                    | 📝 Kernel & Root FS                                                                                                    |                |                    | 🔳 Cha          | nnel Map 🛛 🕅 Feat | ure File |
| Channel Map:                                                                                                    |                                                                                                    |                |                    |                |                   | *        |
| Feature File Dir:                                                                                                    | C:\Users\Dennis K                                                                                                    | Smith\Deskt    | top                |                |                   | *        |
| User:                                                                                                    | admin                                                                                                    | Password:      | admin              |                |                   |          |
| Node:                                                                                                    | Node 2 👻                                                                                                    | Subnet:        | 192.168.119.7 -    | 192.168.119.12 | Address           |          |
| Status                                                                                                    |                                                                                                    |                | L.1 TVL            |                |                   |          |
| - ET - 57.5.                                                                                                    |                                                                                                    |                |                    |                |                   |          |
| Status                                                                                                    | JUC2 UCH UUUNC33 1.                                                                                                    | 72,100,113,11  | L.1 TVL            |                |                   |          |
| Status<br>Connected                                                                                                    | JUC 2 0011 0001C33 1.                                                                                                    | 92.100.119.11  | 217702             |                |                   | *        |
| Status<br>Connected<br>Login complete<br>Node version 2.5 t                                                                                                    | o old, some informat                                                                                                    | ion will not l | be shown.          |                |                   |          |
| Status<br>Connected<br>Login complete<br>Node version 2.5 t<br>You need to upda                                                                                                    | o old, some informat<br>te node to latest versi                                                                                                    | ion will not l | be shown.          |                |                   | -        |
| Status<br>Connected<br>Login complete<br>Node version 2.5 t<br>You need to upda<br>Software version:<br>Firmware version:                                                                                                    | out 2 un auarts 2.<br>o old, some informat<br>te node to latest versi<br>"<br>'a3'                                                                                                    | ion will not l | be shown.          |                |                   | -        |
| Status<br>Connected<br>Login complete<br>Node version 2.5 t<br>You need to upda<br>Software version:<br>Firmware version:<br>Main Board Type:                                                                                                    | oue z ar a auaress z.<br>o old, some informat<br>te node to latest versi<br>"<br>'a3'<br>'Wearable'                                                                                                    | ion will not l | be shown.          |                |                   | -        |
| Status<br>Connected<br>Login complete<br>Node version 2.5 t<br>You need to upda<br>Software version:<br>Firmware version:<br>Main Board Type:<br>Daughter Board T                                                                                                    | oue 2 or a outress 1.<br>o old, some informat<br>te node to latest versi<br>"<br>'a3'<br>'Wearable'<br>ype: 'Wearable Rev 1'                                                                                                    | ion will not l | be shown.          |                |                   |          |
| Status<br>Connected<br>Login complete<br>Node version 2.5 t<br>You need to upda<br>Software version:<br>Firmware version:<br>Main Board Type:<br>Daughter Board Ty<br>Number of Video                                                                                                    | oue 2 or a outress 1.<br>o old, some informat<br>te node to latest versi<br>"<br>"a3"<br>"Wearable"<br>ype: 'Wearable Rev 1'<br>Inputs: '1'<br>co' 'ye0000140'                                                                     | ion will not l | be shown.          |                |                   | E        |
| Status<br>Connected<br>Login complete<br>Node version 2.5 t<br>You need to upda<br>Software version:<br>Firmware version:<br>Main Board Type:<br>Daughter Board Ty<br>Number of Video<br>Node MAC Addre<br>Channel Map File                                                                    | oue 2 arm address 1.<br>to old, some informat<br>te node to latest versi<br>"<br>"a3"<br>"Wearable"<br>ype: 'Wearable Rev 1'<br>Inputs: '1'<br>ss: ':c0:00:01:49'<br>name: 'Channel Map                                            | ion will not l | be shown.          |                |                   | E        |
| Status<br>Connected<br>Login complete<br>Node version 2.5 t<br>You need to upda<br>Software version:<br>Main Board Type:<br>Daughter Board Ty<br>Number of Video<br>Node MAC Addree<br>Channel Map Filer<br>Voltage: '13.651'                                                                  | oue z - ue a - uouress - z.<br>to old, some informat<br>te node to latest versi<br>"<br>"a3"<br>"Wearable"<br>ype: 'Wearable Rev 1'<br>Inputs: '1'<br>ss: ':c0:00:01:49'<br>name: ' Channel Map                                    | ion will not l | be shown.          |                |                   | E        |
| Status<br>Connected<br>Login complete<br>Node version 2.5 t<br>You need to upda<br>Software version:<br>Firmware version:<br>Main Board Type:<br>Daughter Board Ty<br>Number of Video<br>Node MAC Addree<br>Channel Map File<br>Voltage: '13.651'<br>Temperature: '50'                         | oue 2 act a aduress 1.<br>to old, some informat<br>te node to latest versi<br>"<br>'a3'<br>'Wearable'<br>ype: 'Wearable Rev 1'<br>Inputs: '1'<br>ss: ':c0:00:01:49'<br>name: ' Channel Map                                         | ion will not l | be shown.          |                |                   | E        |
| Status<br>Connected<br>Login complete<br>Node version 2.5 t<br>You need to upda<br>Software version:<br>Main Board Type:<br>Daughter Board Ty<br>Number of Video<br>Node MAC Addree<br>Channel Map Filee<br>Voltage: '13.651'<br>Temperature: '50'<br>Number of Valid (<br>Valid Channels: '7, | oue 2 - un - ouuness 1.<br>to old, some informat<br>te node to latest versi<br>"<br>"a3"<br>"Wearable"<br>ype: 'Wearable Rev 1'<br>Inputs: '1'<br>ss: ':c0:00:01:49'<br>name: ' Channel Map<br>Channels: '6'<br>.8, 9, 10, 22, 23' | ion will not l | be shown.          |                |                   | E        |

Notice the "Software version" is 2.5 before the update to 3.00 (see "Update ZipFile" above).

Select "Kernel & Root FS" and click the

button to begin the update process.

**Note:** DO NOT disconnect the node from the PC or remove power or turn off the node until the update process is complete.

Update

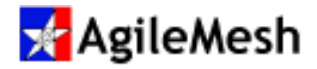

Two files will be downloaded. The kernel is a 2 MB+ file and the Root File System is a 15 MB+ file. An in-progress update is shown below.

| Update Options                                                                                                    |                                                                                                    |                                                            |                                  |                              |                |         |     |
|----------------------------------------------------------------------------------------------------|----------------------------------------------------------------------------------------------------|------------------------------------------------------------|----------------------------------|------------------------------|----------------|---------|-----|
| Update ZipFile:                                                                                                    | C:\Users\Dennis K S                                                                                                    | Smith\Deskto                                               | op\G2\AgileMesh                  | _G2_                         | R3_00.zip      |         |     |
| Update:                                                                                                    | Kernel & Root FS                                                                                                    |                                                            |                                  | 🥅 Channel Map 🛛 Feature File |                |         |     |
| Channel Map:                                                                                                    |                                                                                                    |                                                            |                                  |                              |                |         |     |
| Feature File Dir:                                                                                                    | C:\Users\Dennis K                                                                                                    | Smith\Deskt                                                | ор                               |                              |                |         | *   |
| User:                                                                                                    | admin                                                                                                    | Password:                                                  | admin                            | T                            |                |         |     |
| Node:                                                                                                    | Node 2 👻                                                                                                    | Subnet:                                                    | 192.168.119.7                    | •                            | 192.168.119.12 | Address |     |
| 32                                                                                                    | 33, 34, 50, 51, 97, 98,<br>er mode from node.                                                                                                    | 99.                                                        |                                  |                              |                |         |     |
| Request file transf<br>Beginning transfe<br>Jpdate file: C:\Usi<br>Jpdate file size:                                                                                                    | r of 'Kernel' file.<br>ers\DENNIS~1\AppDa<br>2305000 bytes, 2.251                                                                                            | ita\Local\Te<br>megabytes                                  | mp\uImage                        |                              |                |         |     |
| Request file transfe<br>Beginning transfe<br>Jpdate file: C:\Usi<br>Jpdate file size:<br>Transfered size is:<br>Cernel Transfer<br>Beginning transfe<br>Jpdate file: C:\Usi<br>Jpdate file size: | r of 'Kernel' file.<br>ers\DENNIS~1\AppDa<br>2305000 bytes, 2.251<br>2305000<br>ompleted<br>of 'RootFS' file.<br>ers\DENNIS~1\AppDa<br>15435897 bytes, 15.07 | ita\Local\Tei<br>megabytes<br>ita\Local\Tei<br>74 megabyte | mp\uImage<br>mp\agilefs.gz<br>is |                              |                |         | H H |

Because the "Kernel & Root FS" check box was selected, both files will be downloaded to the node. The node will reboot and be ready for use within two minutes.

#### Notice:

The zip file from AgileMesh contains a matched Kernel and Root File System for the update. The filename will indicate the version number. Do not un-Zip the file.

#### Information:

A node (or nodes) can be updated "over the air" as long as the wireless connection can be maintained and the remote node is continuously powered up.

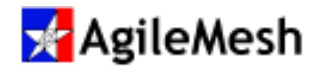

### **Update Node Channel Map**

Locate and double-click on the desktop icon for the AgileMesh Update Utility to bring up the application. No login or password is required.

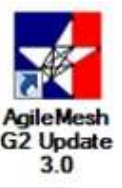

| Update ZipFile:   | C:\Users\Dennis K | Smith\Deskt      | op\G2\AaileMest | h G2 F | 3 00.zip       |         |
|-------------------|-------------------|------------------|-----------------|--------|----------------|---------|
| Update:           | Kernel & Root FS  | Kernel & Root FS |                 |        |                |         |
| Channel Map:      |                   |                  |                 |        |                |         |
| Feature File Dir: | C:\Users\Dennis K | Smith\Deskt      | ор              |        |                |         |
| User:             | admin             | Password:        | admin           | 1      |                |         |
| Node:             | Node 2 👻          | Subnet:          | 192.168.119.7   | •      | 192.168.119.12 | Address |
|                   |                   |                  |                 |        |                |         |
|                   |                   |                  |                 |        |                |         |
| sı                | tart here         |                  |                 |        |                |         |

Connect a PC with the Update software application installed to the node that is to be updated. The PC should be on the same subnet as the AgileMesh node. The default subnet is 192.168.119.

| fras. C       | Node 2     |
|---------------|------------|
| -             | -100 CT -1 |
| -             | 2          |
| 192.168.119.7 |            |

From the drop down menu, select the node number of the unit to be updated.

Select the subnet on the attached PC that matches the subnet of the AgileMesh node to be updated. Appendix 1 list the default IP address for AgileMesh nodes.

#### Note:

The AgileMesh node must have bridging enabled (default from the factory) to update. Browse to the Node IP address, login and select the "Network Settings" web page.

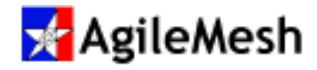

| The default address of the node will be displayed for the selected node. | 192.168.119.12 | Address   |
|--------------------------------------------------------------------------|----------------|-----------|
|                                                                          |                |           |
| On the "Channel Map:" line, click on the browse solution to select the   | location of th | e channel |
| map to update on the AgileMesh node. Check the "Channel Map" box         | and then [     | Update    |
| to install a new Channel Map. The new Channel Map will take effect when  | the node is r  | ebooted.  |

Click on "Query Node" to verify that the new channel map has been installed.

### Note:

After a channel map is installed and the node has rebooted, the node will be on Channel 99.

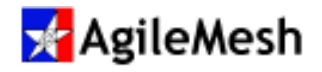

### **Update Node Features**

Locate and double-click on the desktop icon for the AgileMesh Update Utility to bring up the application. No login or password is required.

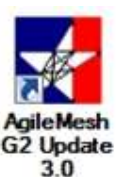

|                            | C111 10 11        | 6 NO. 11         | 10014 311       |       | P3 00 :          |               |
|----------------------------|-------------------|------------------|-----------------|-------|------------------|---------------|
| Update ZipFile:            | C:\Users\Dennis K | Smith\Deskt<br>- | top\G2\AgileMes | h_G2_ | R3_00.zip        |               |
| Update:                    | Kernel & Root F   | 5                |                 | 3     | Channel Map      | E Feature Fil |
| Channel Map:               |                   |                  |                 |       |                  |               |
| Feature File Dir:          | C:\Users\Dennis K | (Smith\Desk      | top             |       |                  |               |
| User:                      | admin             | Password:        | admin           |       |                  |               |
| Node:                      | Node 2 👻          | Subnet:          | 192.168.119.7   | -     | 192.168.119.12   | Address       |
| Update                     |                   |                  |                 | Qu    | ery Node Rese    | t Node        |
| Update                     |                   |                  |                 | Qu    | ery Node Rese    | tt Node       |
| Update<br>Status           |                   |                  |                 | Qu    | ery Node Rese    | t Node A      |
| Update                     |                   |                  |                 | Qu    | ery Node Rese    | t Node        |
| Update<br>Status<br>Status | tart here         |                  |                 | Qu    | ery Node) (Rese  | tt Node       |
| Update                     | tart here         |                  |                 | Qu    | rery Node) (Rese | tt Node       |
| Update                     | tart here         |                  |                 | Qu    | ery Node Rese    | tt Node) 🗌 A  |

Connect a PC with the Update software application installed to the node that is to be updated. The PC should be on the same subnet as the AgileMesh node. The default subnet is 192.168.119.

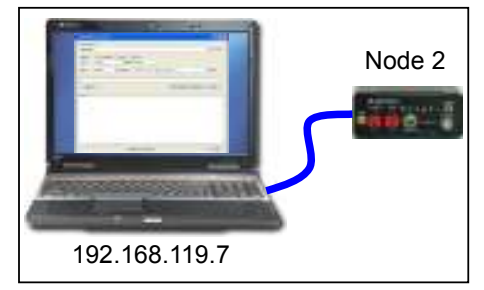

From the drop down menu, select the node number of the unit to be updated.

Select the subnet on the attached PC that matches the subnet of the AgileMesh node to be updated. Appendix 1 list the default IP address for AgileMesh nodes.

#### Note:

The AgileMesh node must have bridging enabled (default from the factory) to update. Browse to the Node IP address, login and select the "Network Settings" web page.

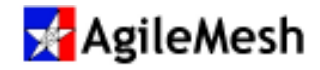

The default address of the node will be displayed for the selected node. 192.168.119.12 Address
On the "Feature File Dir:" line, click on the browse substitution to select the location of the Feature
File to update on the AgileMesh node. Check the "Feature File" box and then click Update
to install a new Feature File. The node must be rebooted to add the new feature.

A list of enable features for a node can be seen on the node's web pages under the "General" tab. All possible features are shown in the screen shot below.

| Video Setings                         | Network Settings MESH Se                       | etings General Info                                             | Admin Settings  |
|---------------------------------------|------------------------------------------------|-----------------------------------------------------------------|-----------------|
| Audio Input                           | Audio Listen Video I                           | Video Output                                                    |                 |
|                                       | MAC Address : 80<br>Temperature : 40           | 91 c0 00 01 d1<br>C (104 0" F)                                  |                 |
|                                       | Voltage : 13<br>Channel Map Name : DE          | 919 V<br>FAULT Channel Man'                                     |                 |
|                                       | 2-Way Audio Group : 0.                         |                                                                 |                 |
| Main Board                            | Daughter Card                                  | Software Build Info                                             | FPGA Build Info |
| esktop Revision 3<br>ierial # A000769 | 2 Video + Audio + Vid Out<br>Senal # A000615   | Version: 4.5<br>Date: 2014-12-01<br>Time: 08:36:04<br>Rev: 1406 | Version: 0x92   |
|                                       | ENABLED F                                      | eatures                                                         |                 |
|                                       | 2 Video Inputs                                 |                                                                 |                 |
|                                       | 900 MHz Chan<br>Celtular BackH                 | inets<br>aul                                                    |                 |
|                                       | Cellular BackH<br>One-Way Audi<br>Two-Way Audi | inul<br>o<br>o                                                  |                 |
|                                       | Two-Way Audi<br>Local Record<br>Data Stream F  | 0                                                               |                 |

#### Note:

If a new feature is purchased for an existing customer node (ie Cellular Backhaul), AgileMesh will e-mail a node Feature File to add the new feature to that specific node.

The Feature Files are node locked to a specific node by the MAC address.

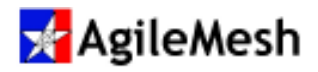

### Appendix 1 – AgileMesh Default IP Addresses

The table below lists the node number, the default IP address and the port numbers for the video and audio codecs as well as the control channel.

|        |                | Video 1 | Video 2 | Control | Audio | Internal    |
|--------|----------------|---------|---------|---------|-------|-------------|
| Node # | Node IP        | Codec   | Codec   | Channel | Codec | Video Codec |
| 0      | 192.168.119.10 | 7000    | 7200    | 7400    | 7600  | 7900        |
| 1      | 192.168.119.11 | 7001    | 7201    | 7401    | 7601  | 7901        |
| 2      | 192.168.119.12 | 7002    | 7202    | 7402    | 7602  | 7902        |
| 3      | 192.168.119.13 | 7003    | 7203    | 7403    | 7603  | 7903        |
| 4      | 192.168.119.14 | 7004    | 7204    | 7404    | 7604  | 7904        |
| 5      | 192.168.119.15 | 7005    | 7205    | 7405    | 7605  | 7905        |
| 6      | 192.168.119.16 | 7006    | 7206    | 7406    | 7606  | 7906        |
| 7      | 192.168.119.17 | 7007    | 7207    | 7407    | 7607  | 7907        |
| 8      | 192.168.119.18 | 7008    | 7208    | 7408    | 7608  | 7908        |
| 9      | 192.168.119.19 | 7009    | 7209    | 7409    | 7609  | 7909        |
| 10     | 192.168.119.20 | 7010    | 7210    | 7410    | 7610  | 7910        |
| 11     | 192.168.119.21 | 7011    | 7211    | 7411    | 7611  | 7911        |
| 12     | 192.168.119.22 | 7012    | 7212    | 7412    | 7612  | 7912        |
| 13     | 192.168.119.23 | 7013    | 7213    | 7413    | 7613  | 7913        |
| 14     | 192.168.119.24 | 7014    | 7214    | 7414    | 7614  | 7914        |
| 15     | 192.168.119.25 | 7015    | 7215    | 7415    | 7615  | 7915        |
| 16     | 192.168.119.26 | 7016    | 7216    | 7416    | 7616  | 7916        |
| 17     | 192.168.119.27 | 7017    | 7217    | 7417    | 7617  | 7917        |
| 18     | 192.168.119.28 | 7018    | 7218    | 7418    | 7618  | 7918        |
| 19     | 192.168.119.29 | 7019    | 7219    | 7419    | 7619  | 7919        |
| 20     | 192.168.119.30 | 7020    | 7220    | 7420    | 7620  | 7920        |
| 21     | 192.168.119.31 | 7021    | 7221    | 7421    | 7621  | 7921        |
| 22     | 192.168.119.32 | 7022    | 7222    | 7422    | 7622  | 7922        |
| 23     | 192.168.119.33 | 7023    | 7223    | 7423    | 7623  | 7923        |
| 24     | 192.168.119.34 | 7024    | 7224    | 7424    | 7624  | 7924        |
| 25     | 192.168.119.35 | 7025    | 7225    | 7425    | 7625  | 7925        |
| 26     | 192.168.119.36 | 7026    | 7226    | 7426    | 7626  | 7926        |
| 27     | 192.168.119.37 | 7027    | 7227    | 7427    | 7627  | 7927        |

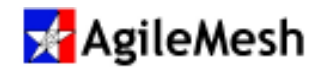

|        |                | Video 1 | Video 2 | Control | Audio | Internal    |
|--------|----------------|---------|---------|---------|-------|-------------|
| Node # | Node IP        | Codec   | Codec   | Channel | Codec | Video Codec |
| 28     | 192.168.119.38 | 7028    | 7228    | 7428    | 7628  | 7928        |
| 29     | 192.168.119.39 | 7029    | 7229    | 7429    | 7629  | 7929        |
| 30     | 192.168.119.40 | 7030    | 7230    | 7430    | 7630  | 7930        |
| 31     | 192.168.119.41 | 7031    | 7231    | 7431    | 7631  | 7931        |
| 32     | 192.168.119.42 | 7032    | 7232    | 7432    | 7632  | 7932        |
| 33     | 192.168.119.43 | 7033    | 7233    | 7433    | 7633  | 7933        |
| 34     | 192.168.119.44 | 7034    | 7234    | 7434    | 7634  | 7934        |
| 35     | 192.168.119.45 | 7035    | 7235    | 7435    | 7635  | 7935        |
| 36     | 192.168.119.46 | 7036    | 7236    | 7436    | 7636  | 7936        |
| 37     | 192.168.119.47 | 7037    | 7237    | 7437    | 7637  | 7937        |
| 38     | 192.168.119.48 | 7038    | 7238    | 7438    | 7638  | 7938        |
| 39     | 192.168.119.49 | 7039    | 7239    | 7439    | 7639  | 7939        |
| 40     | 192.168.119.50 | 7040    | 7240    | 7440    | 7640  | 7940        |
| 41     | 192.168.119.51 | 7041    | 7241    | 7441    | 7641  | 7941        |
| 42     | 192.168.119.52 | 7042    | 7242    | 7442    | 7642  | 7942        |
| 43     | 192.168.119.53 | 7043    | 7243    | 7443    | 7643  | 7943        |
| 44     | 192.168.119.54 | 7044    | 7244    | 7444    | 7644  | 7944        |
| 45     | 192.168.119.55 | 7045    | 7245    | 7445    | 7645  | 7945        |
| 46     | 192.168.119.56 | 7046    | 7246    | 7446    | 7646  | 7946        |
| 47     | 192.168.119.57 | 7047    | 7247    | 7447    | 7647  | 7947        |
| 48     | 192.168.119.58 | 7048    | 7248    | 7448    | 7648  | 7948        |
| 49     | 192.168.119.59 | 7049    | 7249    | 7449    | 7649  | 7949        |
| 50     | 192.168.119.60 | 7050    | 7250    | 7450    | 7650  | 7950        |
| 51     | 192.168.119.61 | 7051    | 7251    | 7451    | 7651  | 7951        |
| 52     | 192.168.119.62 | 7052    | 7252    | 7452    | 7652  | 7952        |
| 53     | 192.168.119.63 | 7053    | 7253    | 7453    | 7653  | 7953        |
| 54     | 192.168.119.64 | 7054    | 7254    | 7454    | 7654  | 7954        |
| 55     | 192.168.119.65 | 7055    | 7255    | 7455    | 7655  | 7955        |
| 56     | 192.168.119.66 | 7056    | 7256    | 7456    | 7656  | 7956        |
| 57     | 192.168.119.67 | 7057    | 7257    | 7457    | 7657  | 7957        |
| 58     | 192.168.119.68 | 7058    | 7258    | 7458    | 7658  | 7958        |
| 59     | 192.168.119.69 | 7059    | 7259    | 7459    | 7659  | 7959        |
| 60     | 192.168.119.70 | 7060    | 7260    | 7460    | 7660  | 7960        |
| 61     | 192.168.119.71 | 7061    | 7261    | 7461    | 7661  | 7961        |

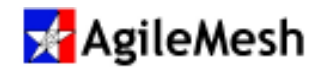

|        |                 | Video 1 | Video 2 | Control | Audio | Internal    |
|--------|-----------------|---------|---------|---------|-------|-------------|
| Node # | Node IP         | Codec   | Codec   | Channel | Codec | Video Codec |
| 62     | 192.168.119.72  | 7062    | 7262    | 7462    | 7662  | 7962        |
| 63     | 192.168.119.73  | 7063    | 7263    | 7463    | 7663  | 7963        |
| 64     | 192.168.119.74  | 7064    | 7264    | 7464    | 7664  | 7964        |
| 65     | 192.168.119.75  | 7065    | 7265    | 7465    | 7665  | 7965        |
| 66     | 192.168.119.76  | 7066    | 7266    | 7466    | 7666  | 7966        |
| 67     | 192.168.119.77  | 7067    | 7267    | 7467    | 7667  | 7967        |
| 68     | 192.168.119.78  | 7068    | 7268    | 7468    | 7668  | 7968        |
| 69     | 192.168.119.79  | 7069    | 7269    | 7469    | 7669  | 7969        |
| 70     | 192.168.119.80  | 7070    | 7270    | 7470    | 7670  | 7970        |
| 71     | 192.168.119.81  | 7071    | 7271    | 7471    | 7671  | 7971        |
| 72     | 192.168.119.82  | 7072    | 7272    | 7472    | 7672  | 7972        |
| 73     | 192.168.119.83  | 7073    | 7273    | 7473    | 7673  | 7973        |
| 74     | 192.168.119.84  | 7074    | 7274    | 7474    | 7674  | 7974        |
| 75     | 192.168.119.85  | 7075    | 7275    | 7475    | 7675  | 7975        |
| 76     | 192.168.119.86  | 7076    | 7276    | 7476    | 7676  | 7976        |
| 77     | 192.168.119.87  | 7077    | 7277    | 7477    | 7677  | 7977        |
| 78     | 192.168.119.88  | 7078    | 7278    | 7478    | 7678  | 7978        |
| 79     | 192.168.119.89  | 7079    | 7279    | 7479    | 7679  | 7979        |
| 80     | 192.168.119.90  | 7080    | 7280    | 7480    | 7680  | 7980        |
| 81     | 192.168.119.91  | 7081    | 7281    | 7481    | 7681  | 7981        |
| 82     | 192.168.119.92  | 7082    | 7282    | 7482    | 7682  | 7982        |
| 83     | 192.168.119.93  | 7083    | 7283    | 7483    | 7683  | 7983        |
| 84     | 192.168.119.94  | 7084    | 7284    | 7484    | 7684  | 7984        |
| 85     | 192.168.119.95  | 7085    | 7285    | 7485    | 7685  | 7985        |
| 86     | 192.168.119.96  | 7086    | 7286    | 7486    | 7686  | 7986        |
| 87     | 192.168.119.97  | 7087    | 7287    | 7487    | 7687  | 7987        |
| 88     | 192.168.119.98  | 7088    | 7288    | 7488    | 7688  | 7988        |
| 89     | 192.168.119.99  | 7089    | 7289    | 7489    | 7689  | 7989        |
| 90     | 192.168.119.100 | 7090    | 7290    | 7490    | 7690  | 7990        |
| 91     | 192.168.119.101 | 7091    | 7291    | 7491    | 7691  | 7991        |
| 92     | 192.168.119.102 | 7092    | 7292    | 7492    | 7692  | 7992        |
| 93     | 192.168.119.103 | 7093    | 7293    | 7493    | 7693  | 7993        |
| 94     | 192.168.119.104 | 7094    | 7294    | 7494    | 7694  | 7994        |
| 95     | 192.168.119.105 | 7095    | 7295    | 7495    | 7695  | 7995        |

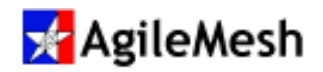

|        |                 | Video 1 | Video 2 | Control | Audio | Internal    |
|--------|-----------------|---------|---------|---------|-------|-------------|
| Node # | Node IP         | Codec   | Codec   | Channel | Codec | Video Codec |
| 96     | 192.168.119.106 | 7096    | 7296    | 7496    | 7696  | 7996        |
| 97     | 192.168.119.107 | 7097    | 7297    | 7497    | 7697  | 7997        |
| 98     | 192.168.119.108 | 7098    | 7298    | 7498    | 7698  | 7998        |
| 99     | 192.168.119.199 | 7099    | 7299    | 7499    | 7699  | 7999        |

To calculate the last octet value of the IP address of a node use the following formula 10 + the Node number = node IP address

| To calculate the video codec1 use the following formula:  | 7000 + the Node number |
|-----------------------------------------------------------|------------------------|
| To calculate the video codec 2 use the following formula: | 7200 + the Node number |
| To calculate the control port use the following formula:  | 7400 + the Node number |
| To calculate the audio port use the following formula:    | 7600 + the Node number |
| To calculate the internal video codec port:               | 7900 + the Node number |

Node 99 is a failsafe node number with a permanent IP address. It allows the user to regain control of the node if the node has been configured for a custom IP address.

#### Notes:

- 1. Video Codec 1 and Video Codec 2 are used by the AgileMesh Viewer and can be the source for Tip of the Spear (ToS) video to ToS equipped nodes.
- 2. The internal video codec is used for local record and node-to-node video. This codec cannot be displayed on the AgileMesh Viewer

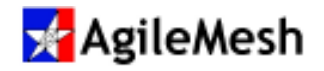

### Appendix 2 – AgileMesh Default Channel Map

# <mark></mark> AgileMesh

| Channel | Internal<br>Mapping | Center<br>Freq<br>(GHz) | Freq.<br>Band |
|---------|---------------------|-------------------------|---------------|
| 00      | 1                   | 2.4120                  |               |
| 01      | 2                   | 2.4170                  |               |
| 02      | 3                   | 2.4220                  |               |
| 03      | 4                   | 2.4270                  |               |
| 04      | 5                   | 2.4320                  | 2404-         |
| 05      | 6                   | 2.4370                  |               |
| 06      | 7                   | 2.4420                  | OFDM          |
| 07      | 8                   | 2.4470                  |               |
| 08      | 9                   | 2.4520                  |               |
| 09      | 10                  | 2.4570                  |               |
| 10      | 11                  | 2.4620                  |               |

| Channel | Internal<br>Mapping | Center<br>Freq<br>(GHz) | Freq.<br>Band |
|---------|---------------------|-------------------------|---------------|
| 22      | 36                  | 5.1800                  |               |
| 23      | 40                  | 5.2000                  |               |
| 24      | 44                  | 5.2200                  |               |
| 25      | 48                  | 5.2400                  | 5.X           |
| 30      | 149                 | 5.7450                  | GHz           |
| 31      | 153                 | 5.7650                  | OFDM          |
| 32      | 157                 | 5.7850                  |               |
| 33      | 161                 | 5.8050                  |               |
| 34      | 165                 | 5.8250                  |               |

**Default Panel Channel Map** 

| 1       |          |        |        |
|---------|----------|--------|--------|
|         |          | Center |        |
|         | Internal | Freq   | Freq.  |
| Channel | Mapping  | (GHz)  | Band   |
| 50      | 16       | 4.9600 | 4.9GHz |
| 51      | 17       | 4.9800 | OFDM   |

| 96 | N/A | N/A    | N/A     |
|----|-----|--------|---------|
| 97 | 6   | 2.4370 | 2.4 GHz |
| 98 | 16  | 4.9600 | 4.9GHz  |
| 99 | 149 | 5.7450 | 5.X GHz |

| adio | OFF |  |
|------|-----|--|

R Same as default channel 5 Same as default channel 50 Same as default channel 30

"Failsafe" channels with no encryption